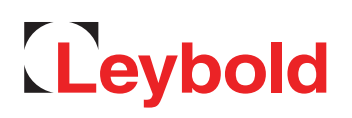

# **TURBO.CONTROL i** Software Description

Operating Instructions 300702826\_002\_C0

Part No. 800100V0004

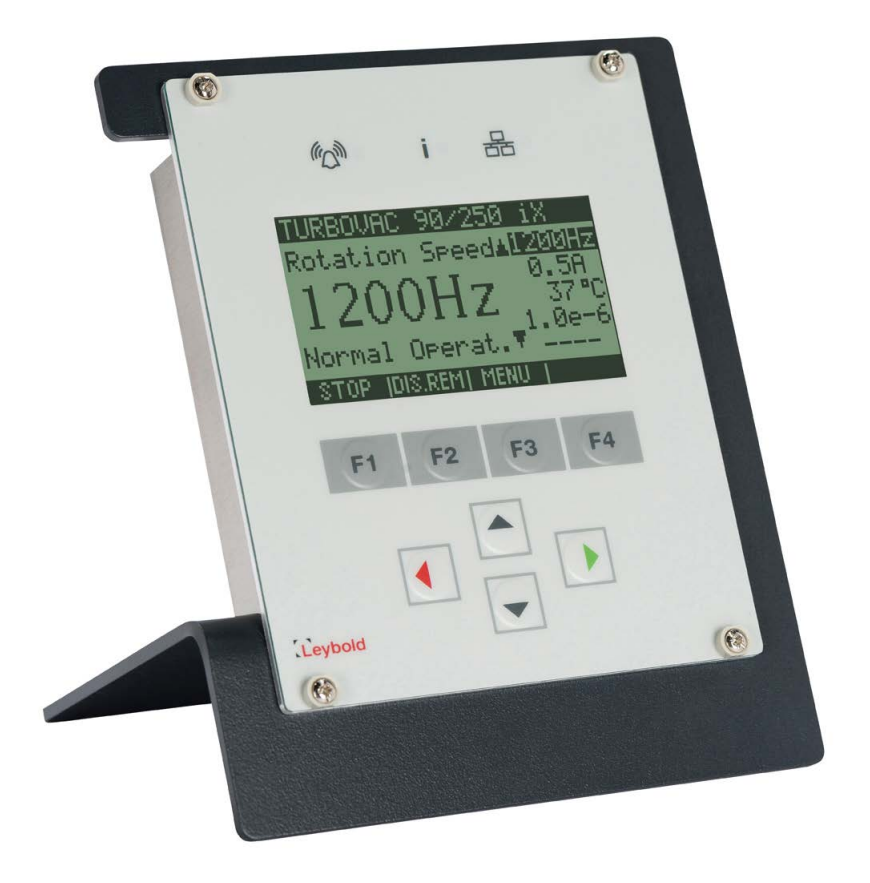

### Contents

|     |                          | Page |
|-----|--------------------------|------|
| 1   | Description              | 3    |
| 2   | Operation                | 4    |
| 2.1 | Switching on             | 4    |
| 2.2 | Operation                | 4    |
| 2.3 | Operation via display    | 6    |
| 2.4 | Operation via web server | 10   |
| 2.5 | Data viewer              | 22   |

These Operating Instructions are a translation of the German original instructions 300702826\_001\_C0.

### 1 Description

The TURBO.CONTROL i serves to control and monitor a TURBOVAC i/iX turbomolecular pump.

Only one pump can be controlled and monitored.

The 24 VDC voltage supply can be provided by a plug power supply with round plug. The power supply unit is available as an accessory.

The TURBO.CONTROL i has two communication channels (RS 485 & USB) to the pump control and provides the possibility of attaching two measuring gauges. Connect a remote computer via the integrated Ethernet port to the web server of the TURBO.CONTROL i. Then use the installed internet browser to control and monitor the pump. The recorded data can be displayed and evaluated by means of the external Tool DataViewer.

The TURBO.CONTROL i contains a battery (button cell) for data buffering.

The TURBO.CONTROL i can be installed in a rack or be mounted in a table housing provided for it. The table housing is available as an accessory.

#### **Further applicable Operating Instructions**

| Brief Instructions 300680364 for TURBO.CONTROL i                           | Information on hardware and connection of TURBO.CONTROL i (included with unit)                                                                                                    |
|----------------------------------------------------------------------------|----------------------------------------------------------------------------------------------------|
| Operating Instructions<br>300450826 Serial Interfaces for<br>TURBOVAC i/iX | Description of the interfaces RS 232, RS 485,<br>Profibus and USB of the TURBOVAC i(X) includ-<br>ing the parameter list of the TURBOVAC i(X) and<br>the adjustment possibilities of the interface X1<br>and the 24-VDC accessory connections |
| Operating Instructions<br>300687441 TURBOVAC iX<br>EtherCAT Interface      | Description of the EtherCAT interface                                                                                                    |
| Operating Instructions<br>300554863 for TURBOVAC i(X)                      | including allocation of the interfaces,<br>LED displays at the pump                                                                                                    |

#### Functions of TURBO.CONTROL i

- Observe TURBOVAC i(X) during operation
- Pump start / stop / activate standby speed / error reset
- Show parameters on the main screen (nominal speed, current, bearing temperature, pressure values)
- Show warning and error memory with description
- Read and write parameters
- Set functions of the interface X1
- Set functions of the 24-VDC accessory connections X201, X202, X203
- Activate TURBOVAC i(X) depending on pressure
- Attach laptop and operate TURBOVAC i(X) via web server
- View logged data in real-time
- Read out logging memory and analyse with DataViewer PC tool
- Read out parameter set and error memory of the TURBOVAC i(X) with a PC

### Operation

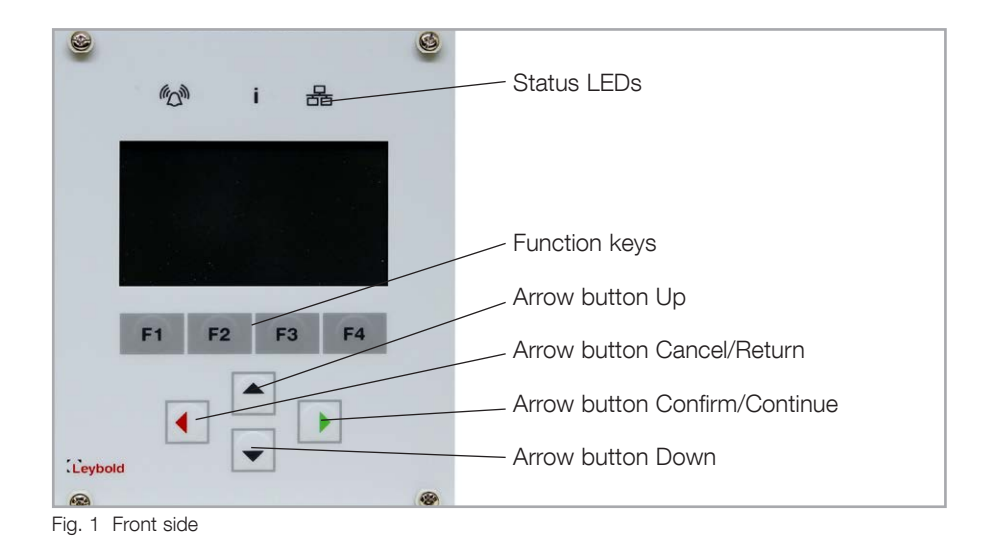

#### 2 Operation

#### 2.1 Switching on

The display starts by applying the 24 VDC supply voltage. The communication between TURBO.CONTROL i and a turbo molecular pump can be established via RS485 or USB.

TURBO.CONTROL i automatically detects the pump and loads the appropriate setting. This process may take a few seconds.

Only one pump can be controlled and monitored.

#### 2.2 Operation

- The meanings of the function keys F1 F4 are shown in the lowest line of the display.
- A modified value or setting becomes active by confirming with green. If aborted with red, the old value remains valid.
- If the value is again saved by confirming, it remains after a power reset.
  All the values previously changed are saved by confirming the query.
- The saving procedure may take a few seconds. The pump must not be separated from the supply voltage during the saving procedure.

# **Operation**

| Symbol | LED Status                       | Display                                                                                                    | Meaning                                                                                                    |
|--------|----------------------------------|----------------------------------------------------------------------------------------------------|----------------------------------------------------------------------------------------------------|
|        | Off                              | $\bigcirc$                                                                                                    | No System Error                                                                                                    |
| (m)    | Flashing                         |                                                                                                    | System Warning<br>TURBO.CONTROL i runs up                                                                                                    |
| ~      | Steady                           |                                                                                                    | System Error                                                                                                    |
|        | Steady                           |                                                                                                    | Turbo Pump lost communication                                                                                                    |
|        | Off                              |                                                                                                    | Pump not turning / no start command active                                                                                                    |
|        | Flashing<br>50 ms on, 500 ms off |                                                                                                    | Start delay > 0 (P36)                                                                                                    |
|        | Flashing slowly 1/s              |                                                                                                    | Running up                                                                                                    |
|        | Flashing fast 3/s                |                                                                                                    | Running down                                                                                                    |
|        | Steady                           |                                                                                                    | Normal Operation                                                                                                    |
| ♣      | Steady                           | $\bigcirc$                                                                                                    | Ethernet Communication Active                                                                                                    |
|        | Symbol                           | Symbol       LED Status         Off         Image: Steady         Steady         Steady         Off         Image: Steady         Off         Image: Steady         Off         Flashing         50 ms on, 500 ms off         Flashing slowly 1/s         Flashing fast 3/s         Steady         Steady | Symbol     LED Status     Display       Off     Image: Constraint of the symbol     Flashing       Flashing     Image: Constraint of the symbol     Image: Constraint of the symbol       Steady     Image: Constraint of the symbol     Image: Constraint of the symbol       Image: Constraint of the symbol     Image: Constraint of the symbol     Image: Constraint of the symbol       Image: Constraint of the symbol     Image: Constraint of the symbol     Image: Constraint of the symbol       Image: Constraint of the symbol     Image: Constraint of the symbol     Image: Constraint of the symbol       Image: Constraint of the symbol     Image: Constraint of the symbol     Image: Constraint of the symbol       Image: Constraint of the symbol     Image: Constraint of the symbol     Image: Constraint of the symbol       Image: Constraint of the symbol     Image: Constraint of the symbol     Image: Constraint of the symbol       Image: Constraint of the symbol     Image: Constraint of the symbol     Image: Constraint of the symbol       Image: Constraint of the symbol     Image: Constraint of the symbol     Image: Constraint of the symbol       Image: Constraint of the symbol     Image: Constraint of the symbol     Image: Constraint of the symbol       Image: Constraint of the symbol     Image: Constraint of the symbol     Image: Constraint of the symbol       Image: Constraint of the symbol     Image: Constrate the symbol     Image: Const |

Fig. 2 Monitoring of the operation conditions

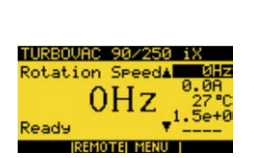

#### 2.3 **Operation via display**

#### **Control priority**

When TURBO.CONTROL i is connected with a TURBOVAC i(X), the pump at first cannot be controlled.

To do so, press the function key F2 (REMOTE).

Now Start / Stop / Error Reset are possible

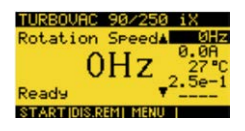

The pump can be started and stopped with F1.

With F2 the control priority is reset (DIS.REM). By resetting, an imminent start instruction is also reset.

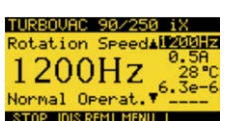

# P IDIS.REM | MENU |

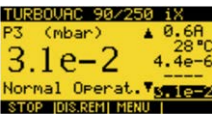

| TURBOVAC    | 90/250 iX |
|-------------|-----------|
|             | Error Log |
| Select      | Config    |
| Menu        | Parameter |
|             | System    |
| STOP IDIS.R | EMI I     |

#### Main screen

In the main screen you can switch from the values indicated in the list on the right to a large view (nominal speed, current, bearing temperature, pressure values - the pressure value of the TURBOVAC iX is at the end).

#### Menu

- F3 opens 4 menus
- Error memory
- Configuration (gauge heads, TMP, accessory connections). If no pump is attached, only a reduced selection is available.
- Parameters
- System

### RBOVAC 90∕250 i REMOTE TURBOVAC 90/250 iX erload error IREMOTE

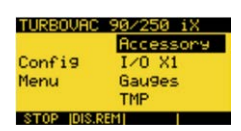

### **Error memory**

The complete error memory of the pump is shown in the error memory. A selected error or a selected warning can be indicated in plain text.

#### Configuration

The 24-VDC connections (accessory), the interface X1 (I/O X1), the gauge heads (gauges) and the TURBOVAC i(X) (TMP) can be configured under "Configuration".

Fig. 3 shows an example of the configuration of the 24-VDC connection X201. For function codes and settings see the instructions for use 300450826 Serial Interfaces for TURBOVAC i/iX.

| TURBOVAC<br>Config<br>Menu | 90/250 iX<br>Accessory<br>I/O X1<br>Gau9es<br>TMP | TURBOVAC 90/250 1X<br>X201<br>Accessory X202<br>Menu X203 | TURBOUAC <u>90/250 iX</u><br>Funct.38<br>X201<br>Menu | TURBOURC 90/250 iX<br>Output function<br>Vent value 1 | TURBOURC 90/250 iX<br>Funct.36<br>X201 Freq upper<br>Menu Freq lower | TURBOURC 98/258 1X<br>Freq upper<br>1190Hz |
|----------------------------|---------------------------------------------------|-----------------------------------------------------------|-------------------------------------------------------|-------------------------------------------------------|----------------------------------------------------------------------|--------------------------------------------|
| STOP JDIS.R                | EM]                                               | STOP [DIS.REM]                                            | STOP [DIS.REM]                                        | STOP [DIS.REM]                                        | STOP [DIS.REM]                                                       | STOP [DIS.REM]                             |
| Fia. 3 Cor                 | nfiguration of th                                 | e 24 VDC connection X20                                   | 1                                                     |                                                       |                                                                      |                                            |

#### Gauges

In the gauge menu the connected gauge heads can be configured (change of unit torr, pascal, mbar, setting a gas correction factor and the gauge head parameters of the TURBOVAC iX).

The gauge heads are automatically recognized and allocated:

- Gauge head 1 = connection Gauge 1 at the TURBO.CONTROL i
- Gauge head 2 = connection Gauge 2 at the TURBO.CONTROL i
- Gauge head 3 = connection Gauge at the TURBOVAC iX

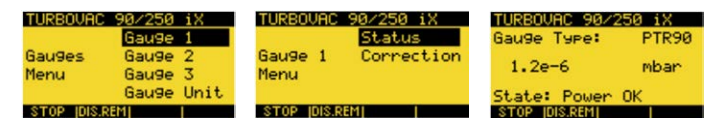

#### TMP

In the TMP menu the connected TURBOVAC i(X) can be configured.

Start function:

- Start the TURBOVAC i(X) when start command active (default setting)
- Start of TURBOVAC i(X) depending on pressure. The turbo pump starts depending on pressure, if the value of the selected gauge head is undercut.
  - Pressure 1 = connection Gauge 1 at the TURBO.CONTROL i
  - Pressure 2 = connection Gauge 2 at the TURBO.CONTROL i
  - Pressure 3 = connection Gauge at the TURBOVAC iX

The value can be adapted under "Pressure Value".

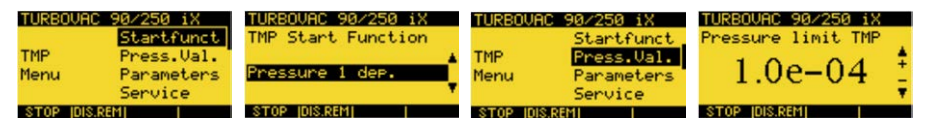

Parameters: Activation of standby speed and reading/writing of selected parameters of the TURBOVAC i(X)

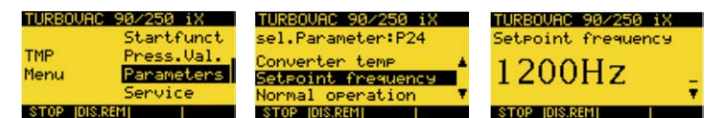

Service: Start of the bearing run-in function and status of the bearing run-in.

The bearing run-in is shown via a warning message on the TURBOVAC i(X) and the TURBO.CONTROL i.

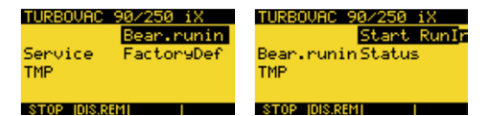

Service: Resetting the parameters of the TURBOVAC i(X) to factory setting (resets all changed parameters of the pump).

The reset parameters become active only after a restart (power on/off) of the pump.

This will not reset the internal parameters of the TURBO.CONTROL i.

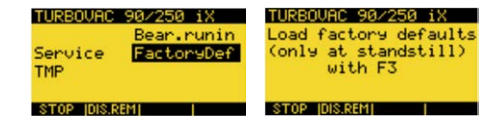

Address: Setting the RS 485 or Profibus address of the TURBOVAC i(X).

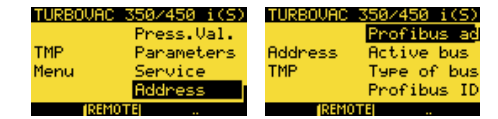

#### **Parameters**

Here parameters of the attached TURBOVAC i(X) and the internal parameters of the TURBO.CONTROL i can be read and written.

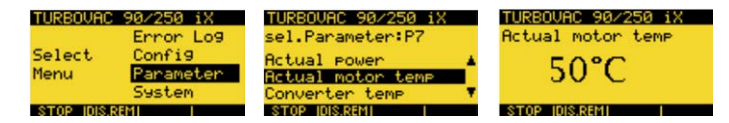

#### System

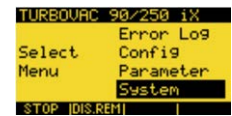

See Fig. 4.

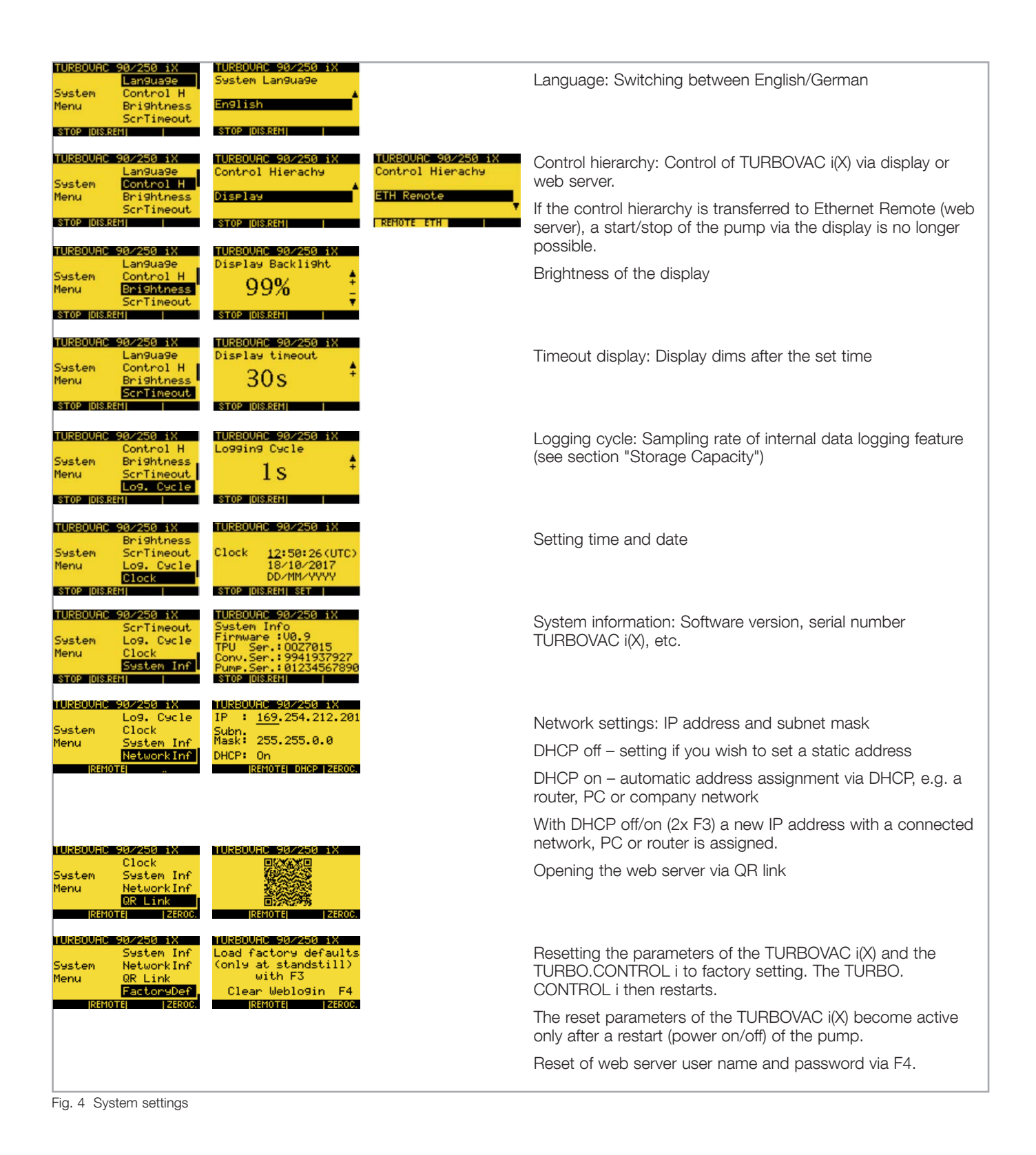

#### 2.4 Operation via web server

Connect a computer with the interface ETH of the TURBO.CONTROL i. Then access the IP address of the TURBO.CONTROL i using a browser (via display: Menu  $\rightarrow$  System  $\rightarrow$  Network Info).

The IP address must be co-ordinated with the attached PC.

This is done via a new assignment of the IP via DHCP (Press F3 key 2x in the menu "Network Info"  $\rightarrow$  DHCP off $\rightarrow$  on). This procedure causes TURBO. CONTROL i to connect to the PC.

The web server integrated in TURBO.CONTROL i can be opened with any browser. To do so, enter the IP address of TURBO.CONTROL i in the address field.

To operate the turbo pump via the web server, change the control hierarchy in the TURBO.CONTROL i to ETH Remote (under Menu  $\rightarrow$  System  $\rightarrow$  Control H).

#### Logging in

Username: user Password: user

Then press LOGIN.

|                                | [                   | Leybold |                  | TURBOVAC 90,<br>TURBOVAC i/i> | /250 iX<br>K WR    |            |                               |
|--------------------------------|---------------------|---------|------------------|-------------------------------|--------------------|------------|-------------------------------|
| NAVIGATION<br>Main<br>LCD View | Run Up              |         |                  |                               |                    | <b>i</b> % | LOGIN<br>Username<br>Password |
|                                | ACTUAL POWER        |         | ACTUAL FREQUENCY |                               | BEARING TEMPERATUR | RE         | LOGIN                         |
|                                | 168.0               | W       | 951              | Hz                            | 27                 | °C         | SYSTEM<br>00Z7015             |
|                                | ACTUAL VOLTAGE      |         | GAUGE 1 PRESSURE |                               | GAUGE 2 PRESSURE   |            |                               |
|                                | 24.0                | V       | 9.3-4            | mbar                          |                    | mbar       |                               |
|                                | GAUGE PRESSURE MBAR |         |                  |                               |                    |            |                               |
|                                | 1.6                 | mbar    |                  |                               |                    |            |                               |
|                                |                     |         |                  |                               |                    |            |                               |

Fig. 5 Basic view before log-in. Data can only be read. Start/stop of the TURBOVAC i (X) is not possible.

|                                             | Ce                           | ybold               | TURBOVAC 90,<br>TURBOVAC i/i) | /250 iX<br>K WR  |           |                   |
|---------------------------------------------|------------------------------|---------------------|-------------------------------|------------------|-----------|-------------------|
| NAVIGATION<br>Main<br>LCD View<br>Error Log | Run Down                     |                     |                               |                  | i na      | SYSTEM<br>OOZ7015 |
| Data Viewer Configuration Parameter System  | actual power 5.0             | ACTUAL FREQUENCY    | Hz                            | BEARING TEMPERAT | URE<br>°C |                   |
| Logout                                      | 25.0<br>GALIGE PRESSURE MBAR | v 2.2 <sup>-1</sup> | mbar                          | GAUGE 2 PRESSURE | mbar      |                   |
|                                             | SYSTEM CONTROL               | mbar                | ART                           |                  | STDBY     |                   |

Fig. 6 Basic view after log-in

The top bar shows the state of the TURBOVAC i(X).

After activation by remote the functions start / stop / activate standby / error reset are available.

If the remote is reset, the start command is also reset.

|                            | Leybold     | TURBOVAC 90/2<br>TURBOVAC i/iX | 250 iX<br>WR      |                   |
|----------------------------|-------------|--------------------------------|-------------------|-------------------|
| NAVIGATION                 |             |                                | i 10              | SYSTEM<br>0027015 |
| LCD View                   | Warning 601 |                                |                   |                   |
| Error Log<br>Data Viewer   | ERROR LOG   |                                |                   |                   |
| Configuration<br>Parameter | Fror        | Buntime/h                      | EXPORT CSV RELOAD |                   |
| System                     | 601         |                                | 1.0               |                   |
| Logout                     |             |                                |                   |                   |

Fig. 7 Error memory

#### **Error Memory**

The error memory holds the errors of the turbo pump in chronological order. The operating time at the point of time the error has occurred is also indicated. By clicking on the corresponding line of the error, a detailed description will be displayed.

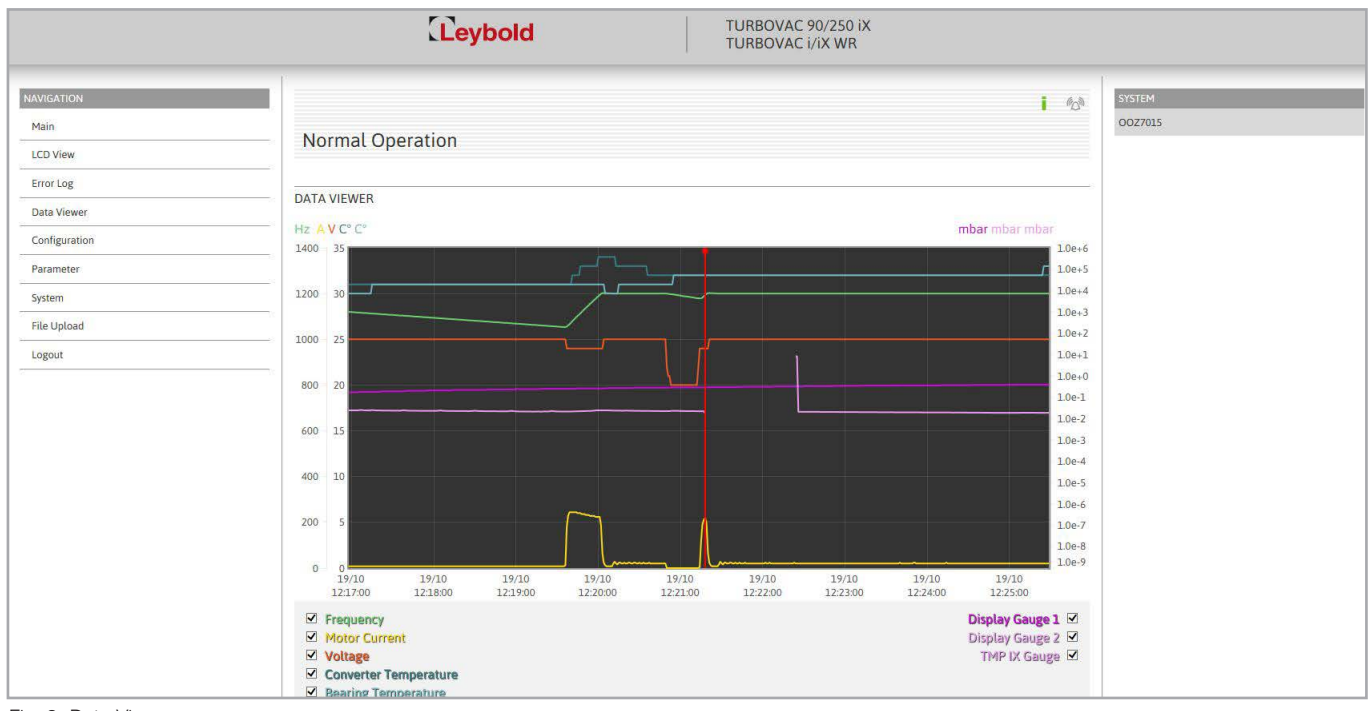

Fig. 8 Data Viewer

#### **Data Viewer**

Observing the logged data in real time.

To correctly display the trend of the data even after a longer downtime fully powered down it is necessary that the instrument has recorded 512 data records first. Depending on the setup LoggingCycle this can take more or less time.

#### Logging Cycle / Memory Capacity

For an estimate as to how long the device will be capable of recording data, refer to the following formula:

The log file has a size of 3264512 bytes  $\rightarrow$  3264512/32 = 102016 entries in the log file.  $\rightarrow$  102016 entries x 1 second (LoggingCycle) = 102016 seconds.

From this there results a recording duration of approximately 1700 minutes which is roughly equal to 28 hours.

The recording duration will vary depending on the selected LoggingCycle.

The measuring data can be selected via the respective checkmarks.

#### Display of cyclically logged data

The LoggingCycle can be varied. This determines at what intervals the data of each data point are recorded. The requested data are continuously updated in a table shown below the graph.

Switching to the sequentially logged data is possible. This is where actions are logged (e.g. change of a parameter, pump change, etc.)

| LOGGING CYCLE                 |           |               |         |            |               |                 |                 |              |
|-------------------------------|-----------|---------------|---------|------------|---------------|-----------------|-----------------|--------------|
| Logging cycle<br>1            | 1         |               |         |            |               |                 |                 | 900          |
|                               |           |               |         |            |               |                 |                 |              |
| SHOW SEQUENTIAL TABLE         |           |               |         |            |               |                 |                 | EXPORT CSV   |
| Page 1 / 21.                  |           |               |         |            |               |                 |                 | NEXT         |
| Timestamp                     | Frequency | Motor current | Voltage | Conv. Temp | Bearing Temp. | Display Gauge 1 | Display Gauge 2 | TMP iX Gauge |
| Thu, 19 Oct 2017 12:26:43 GMT | 1200 Hz   | 0.5 A         | 25 V    | 32 °C      | 33 °C         | 4.2e-1 mbar     | mbar            | 1.8e-2 mbar  |
| Thu, 19 Oct 2017 12:26:42 GMT | 1200 Hz   | 0.5 A         | 25 V    | 32 °C      | 33 °C         | 4.2e-1 mbar     | mbar            | 1.8e-2 mbar  |
| Thu, 19 Oct 2017 12:26:41 GMT | 1200 Hz   | 0.5 A         | 25 V    | 32 °C      | 33 °C         | 4.2e-1 mbar     | mbar            | 1.8e-2 mbar  |
| Thu, 19 Oct 2017 12:26:40 GMT | 1200 Hz   | 0.5 A         | 25 V    | 32 °C      | 33 °C         | 4.2e-1 mbar     | mbar            | 1.8e-2 mbar  |

Fig. 9 Data viewer: Display of cyclically logged data

| LOGGING CYCLE      |              |          |         |                                                                                                    |
|--------------------|--------------|----------|---------|----------------------------------------------------------------------------------------------------|
| Logging cycle      | 1            |          |         | 900                                                                                                    |
|                    |              |          |         |                                                                                                    |
| SHOW CYCLIC TABLE  |              |          |         |                                                                                                    |
| Page 1 / 3.        |              |          |         | NEXT                                                                                                    |
| Timesta            | mp           | Evi      | ent     | Description                                                                                                    |
| Thu, 19 Oct 2017   | 12-21-18 GMT | ERF      | OR      | Gauge lost                                                                                                    |
| Thu, 19 Oct 2017 : | 1213:39 GMT  | Param. c | hanged  | Converter type changed from 180 to 192<br>Software version changed from 20702 to 21100<br>Control hierarchy changed from Display to X1-Remote |
| Thu, 19 Oct 2017 : | 12:07:24 GMT | Pump Po  | ower On | Software Version: 2.11.00                                                                                                    |

Fig. 10 Data viewer: Display of sequentially logged data

|               | Leybold                     | TURBOVAC 90/250 iX<br>TURBOVAC i/iX WR |   |
|---------------|-----------------------------|----------------------------------------|---|
| NAVIGATION    | L                           | SYSTEM                                 | _ |
| Main          | Normal Operation            | 002701                                 | 5 |
| LCD View      |                             |                                        |   |
| Error Log     | ACCESSORY                   |                                        |   |
| Data Viewer   |                             |                                        |   |
| Configuration | ×201                        | X202                                   |   |
| Accessory     | Fan 1                       | ore vacuum pump 1                      |   |
| 1/0 X1        | X203                        | On delay                               |   |
| Gauges        | Vent valve 1                | 0.0 0.0 1000000.0 ms                   |   |
| ТМР           | Frequency upper             |                                        |   |
| TMP-Service   | 0 1199 1200 Hz              | nn =                                   |   |
| TMP-Address   |                             | _                                      |   |
| Parameter     |                             | Dff delay                              |   |
| System        |                             | 0.0 0.0 1000000.0 ms                   |   |
| File Upload   |                             |                                        |   |
| Logout        | Frequency lower 0 5 1200 Hz |                                        |   |
|               |                             |                                        |   |
|               | _                           |                                        |   |
|               |                             |                                        |   |
|               |                             |                                        |   |
|               |                             |                                        |   |
|               |                             |                                        |   |

Fig. 11 Accessories configuration

|                                                                                                    | Leybold                                                                                                    | TURBOVAC 90/250 iX<br>TURBOVAC i/iX WR                                                                                                    |                   |
|----------------------------------------------------------------------------------------------------|----------------------------------------------------------------------------------------------------|----------------------------------------------------------------------------------------------------|-------------------|
| MAVIGATION         Main         LCD View         Error Log         Data Viewer         Configuration         Accessory         VO XL         Gauges         TMP         TMP-Service         TMP-Address         Parameter         System         File Upload         Logout | Normal Operation         I/O X1         RELAY NORMAL OPERATION         Frequency dependent         RELAY ERROR         Failure | RELAY WARNING         Warning         ANALOG OUTPUT         Frequency         Upper Limit Ana Out         00       100         Lower Limit Ana Out         00       100         100       100         111 | SYSTEM<br>0027015 |

Fig. 12 Configuration: I/O X1

#### **Configuration: Accessories & I/O X1**

Configuration of 24-VDC connection and interface X1 of the TURBOVAC i(X).

For function codes and settings see the instructions for use 300450826 Serial Interfaces for TURBOVAC i/iX.

| TURBOVAC 90/250 iX<br>TURBOVAC i/iX WR                              |      |
|---------------------------------------------------------------------|------|
| Error Log                                                           |      |
| Data Viewer                                                         |      |
| Configuration GAUGE PRESSURE UNIT                                   |      |
| Accessory mbar                                                      |      |
| IXOV                                                                |      |
| Gauges GAUGE 1 GAUGE 2                                              |      |
| TMP Gauge type: TTR9x Gauge type: T                                 | none |
| 6.1e-1 mbar mbar<br>TMP-Service State: Prover OK State: No Sensor   |      |
| TMP-Address     Gauge correction factor     Gauge correction factor |      |
| Parameter 0.1 1.0 10.0 0.1 1.0                                      | 10.0 |
|                                                                     |      |
| File Upload                                                         | )    |
|                                                                     |      |
|                                                                     |      |
| GALIGE 1 (IX)                                                       |      |
| Galige type TTR101                                                  |      |
| 1.5e-2 mbar                                                         |      |
| State: Power OK                                                     |      |
| Gauge correction factor                                             | 100  |
|                                                                     |      |
|                                                                     |      |
| 100                                                                 | c.   |

Fig. 13 Gauges configuration

#### **Configuration: Gauge heads**

Here the connected gauge heads can be configured (change of unit torr, pascal, mbar, setting a gas correction factor and the gauge head parameters of the TURBOVAC iX).

The gauge heads are automatically recognized and allocated:

- Gauge head 1 = connection Gauge 1 at the TURBO.CONTROL i
- Gauge head 2 = connection Gauge 2 at the TURBO.CONTROL i
- Gauge head 3 = connection Gauge at the TURBOVAC iX

|                                    | TURBOVAC TURBOVAC                        | 90/250 iX<br>i/iX WR              |    |
|------------------------------------|------------------------------------------|-----------------------------------|----|
| NAVIGATION<br>Main<br>LCD View     | Normal Operation                         | 1 43 <sup>3</sup> 515164<br>00270 | 15 |
| Error Log<br>Data Viewer           | Settings were changed. Click to save.    | SAVE                              |    |
| Accessory<br>I/O X1<br>Gauges      | TMP<br>START FUNCTION<br>Pressure 3 dep. | ~                                 |    |
| TMP<br>TMP-Service<br>TMP-Address  | Pressure limit TMP<br>1.0e-10 1.0e-04    | 1.0e+06 mbar                      |    |
| Parameter<br>System<br>File Unload |                                          |                                   |    |
| Logout                             | PARAMETER                                | (SET) (CANCEL)                    |    |
|                                    | P3: Actual frequency<br>1200 Hz          |                                   |    |

Fig. 14 TMP configuration

#### **Configuration: TMP**

Start function:

- Start of TURBOVAC i(X) when start command active (default setting)
- Start of TURBOVAC i(X) depending on pressure. The turbo pump starts depending on pressure, if the value of the selected gauge head is undercut.
  - Pressure 1 = connection Gauge 1 at the TURBO.CONTROL i
  - Pressure 2 = connection Gauge 2 at the TURBO.CONTROL i
  - Pressure 3 = connection Gauge at the TURBOVAC iX

|                                                                                                    | Leybold                                                                                     | TURBOVAC 90/250 iX<br>TURBOVAC i/iX WR |                   |
|----------------------------------------------------------------------------------------------------|---------------------------------------------------------------------------------------------|----------------------------------------|-------------------|
| NAVIGATION         Main         LCD View         Error Log         Data Viewer         Configuration         Accessory         V/O XI         Gauges         TMP         TMP-Service         TMP-Address         Parameter         System         File Upload         Logout | Normal Operation<br>TMP-SERVICE<br>BEARING RUNIN<br>CACTIVATE<br>FACTORY RESET<br>RESET TMP | STATUS<br>Deactivated                  | SYSTEM<br>OO27015 |
|                                                                                                    |                                                                                             |                                        |                   |

Fig. 15 Configuration: TMP Service

#### **Configuration: TMP Service**

Start of the bearing run-in function and status of the bearing run-in.

The bearing run-in is shown via a warning message on the TURBOVAC  $\ensuremath{\mathsf{i}}(X)$  and the TURBO.CONTROL  $\ensuremath{\mathsf{i}}.$ 

Reset factory settings:

Resetting the parameters of the TURBOVAC i(X) to factory setting (resets all changed parameters of the pump).

The reset parameters become active only after a restart (power on/off) of the pump.

This will not reset the internal parameters of the TURBO.CONTROL i.

|                                                                                                    | Leybold                                | TURBOVAC 90/250 iX<br>TURBOVAC i/iX WR |                   |
|----------------------------------------------------------------------------------------------------|----------------------------------------|----------------------------------------|-------------------|
| NAVIGATION:       Main       LCD View       Error Log       Data Viewer       Configuration       Accessory       I/O XL       Gauges       TMP       TMP-Service       TMP-Address       Parameter       System       File Upload       Logout | Iormal Operation P-ADDRESS 485 address |                                        | SYSTEM<br>OOZ7015 |
| <u></u>                                                                                                    |                                        |                                        |                   |

Fig. 16 Configuration: TMP address

|                                           | TURBOVAC 90/250 iX           TURBOVAC i/iX WR |             |                   |
|-------------------------------------------|-----------------------------------------------|-------------|-------------------|
| NAVIGATION<br>Main<br>LCD View            | Normal Operation                              | <b>i</b> 69 | SYSTEM<br>OOZ7015 |
| Error Log<br>Data Viewer<br>Configuration | PARAMETER<br>P36. Start delay time            | •           |                   |
| Parameter<br>System<br>File Upload        | 0.0 Min<br>0.0 25.5                           | Min         |                   |
| Logout                                    |                                               |             |                   |

Fig. 17 Parameters

#### **Configuration: TMP address**

Setting the RS 485 or Profibus address of the TURBOVAC i(X). If the TURBOVAC i(X) has a Profibus module, this is automatically recognised and the respective parameters are provided.

#### **Parameters**

Display of all parameters of the TURBOVAC i(X). The respective parameters can be selected via a drop-down list. If you want to change a parameter, this is possible using the input field or through the slide.

|                   | Leybold          | TURBOVAC 90/250 iX<br>TURBOVAC i/iX WR |         |
|-------------------|------------------|----------------------------------------|---------|
| NAVIGATION        |                  | i 🕫                                    | SYSTEM  |
| Main              | Beady            |                                        | 0027019 |
| LCD View          | neady            |                                        |         |
| Error Log         |                  |                                        |         |
| Data Viewer       |                  |                                        |         |
| Configuration     | CHANGE USER NAME | CHANGE PASSWORD                        |         |
| Parameter         | Username         | Password                               |         |
| System            |                  | Confirm password                       |         |
| User Profile      | SET              |                                        |         |
| Language          |                  | SET                                    |         |
| Clock             |                  |                                        |         |
| System Info       |                  |                                        |         |
| Ethernet Settings |                  |                                        |         |
| Data Export       |                  |                                        |         |
| File Upload       |                  |                                        |         |
| Logout            | -<br>            |                                        |         |

Fig. 18 System menu: user profile

#### System: User settings

Changing of user name and password

Default setting upon delivery: User name: user Password: user

#### System: Language

Change the language from German to English and vice versa.

#### System: Clock

Setting time and date. The UTC time is taken over via GET PC TIME.

|                                                                                                    | Leybold                                                                                                    | TURBOVAC 90/250 iX<br>TURBOVAC i/iX WR                 |            |                   |
|----------------------------------------------------------------------------------------------------|----------------------------------------------------------------------------------------------------|--------------------------------------------------------|------------|-------------------|
| MAVIGATION<br>Main<br>LCD View<br>Error Log<br>Data Viewer<br>Configuration<br>Parameter<br>System<br>User Profile<br>Language | Ready<br>SYSTEM INFO<br>Website:<br>TPU Firmware:<br>TPU Serial:<br>Converter Serial:<br>Pump Serial:<br>CHANGE DEVICE NAME: | V1.5.2<br>V0.9<br>OOZ7019<br>9941937927<br>01234567890 | i 434      | SYSTEM<br>OOZ7019 |
| Clock<br>System Info<br>Ethernet Settings<br>Data Export                                                                       | Device Name:                                                                                                    | OOZ7019                                                | SET CANCEL |                   |

Fig. 19 System info

|                                                 | Leybold                                     | TURBOVAC 90/250 iX<br>TURBOVAC i/iX WR |                   |
|-------------------------------------------------|---------------------------------------------|----------------------------------------|-------------------|
| NAV/GATION<br>Main<br>LCD View                  | Ready                                       | i 43                                   | System<br>0027019 |
| Error Log<br>Data Viewer<br>Configuration       | ETHERNET SETTINGS                           | DNS SERVER                             |                   |
| Parameter<br>System<br>User Profile             | 169.254.112.7<br>SUBNETMASK:<br>255.255.0.0 | 192.168.17.1 DEFAULT GATEWAY: 0.0.0.0  |                   |
| Language<br>Clock                               | DHCP.                                       |                                        |                   |
| System Info<br>Ethernet Settings<br>Data Export |                                             | SET                                    |                   |

Fig. 20 System: Netzwerkeinstellungen

#### System: System info

Information about the connected TURBOVAC  $\ensuremath{\mathsf{i}}(X)$  and the TURBO.CONTROL  $\ensuremath{\mathsf{i}}.$ 

#### **System: Ethernet settings**

Displays the current IP address of the device, the subnet mask, the DNS server, the gateway address as well as the DHCP status. All these data can be changed through the entry field and the drop-down list.

- DHCP on automatic address assignment via DHCP, e.g. a router or company network
- DHCP off setting when wishing to configure a static address.

#### System: Data Export

Export of the error memory and the parameter settings into one csv file.

|                                                                                                    | TURBOVAC 90/250 iX<br>TURBOVAC i/iX WR                                                                       |                   |
|----------------------------------------------------------------------------------------------------|----------------------------------------------------------------------------------------------------|-------------------|
| NAVIGATION<br>Main<br>LCD View<br>Error Log<br>Data Viewer<br>Configuration<br>Parameter<br>System<br>User Profile<br>Language<br>Clock<br>System Info<br>Ethernet Settings | TURBOVAC i/ix WR       Normal Operation       FILE UPLOAD       Drag and drop files or click here for upload | SYSTEM<br>CO27015 |
| File Upload                                                                                                    |                                                                                                    |                   |

Fig. 21 File Upload

#### File upload

Software update of TURBO.CONTROL i

A new firmware can be put into the dotted field per drag & drop or selected by clicking on the field. The respective file can be uploaded to the unit via UPLOAD.

#### Logout of the web server

The control hierarchy is not automatically returned to the TURBO.CONTROL i.

The logout occurs automatically if the control hierarchy is set to Display on the TURBO.CONTROL i.

#### Saving changed values

Functions or parameters are selected via a drop-down list.

A value can be changed through a slide bar or by typing the value into the field.

The change of a value becomes active through SET. In the case of CANCEL the original value remains.

If the value is saved via SAVE (separate inquiry), it remains after a power reset.

Caution: All values changed up to then are saved when the SAVE button is clicked.

The saving of the pump parameters may take a few seconds. The pump must not be separated from the supply voltage during the saving procedure.

### **Operation: Data Viewer**

| Ley           | bold                              | Data Viewer       | 1021      | -         | × |
|---------------|-----------------------------------|-------------------|-----------|-----------|---|
| Main          |                                   |                   |           |           |   |
| Graph         | Devices:                          |                   |           |           |   |
| List          | *169.254<br>IP-Address:<br>Infos: | 4.112.7 OOZ7019   | Add Remov | e Connect |   |
| Not connected | Pump Type: -                      | Converter Type: - |           |           |   |

Fig. 22 Start screen of the DataViewer

#### 2.5 Data viewer

The DataViewer can be downloaded on the Leybold homepage under Downloads  $\rightarrow$  Download Software.

This tool serves the purpose of analysing and assessing the data recorded from the pump system. Here the process engineering measurement data is displayed by way of a graph as well as in a table.

#### **Establishing the Link**

The IP address of the connected TURBO.CONTROL i is automatically detected and displayed in the "Devices" window. In order to make a connection, click on the IP address and press "Connect".

An IP address can be entered in the input field "IP address". This then appears in the "Devices" window via "Add Device".

### **Operation: Data Viewer**

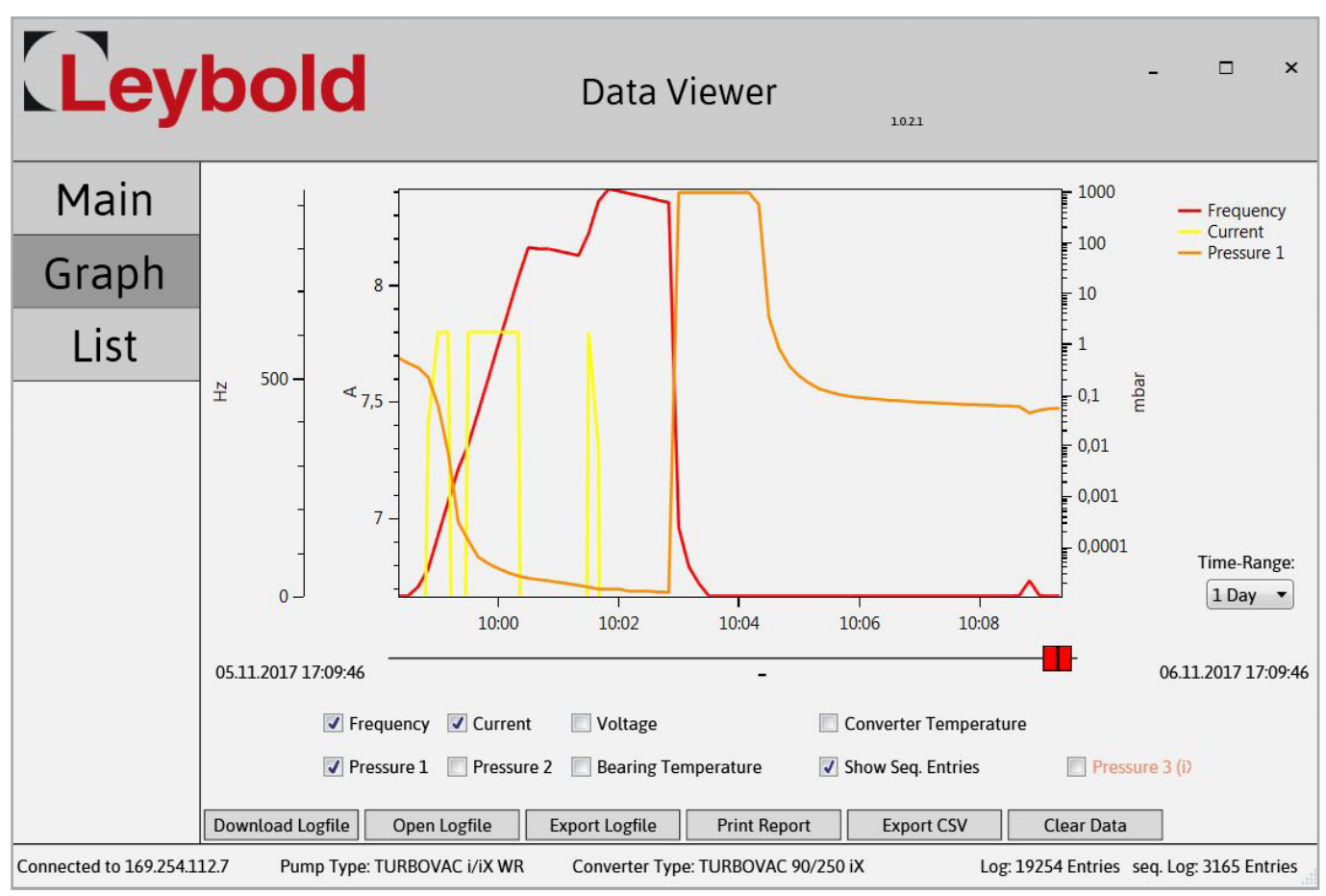

Fig. 23 Trend display

#### Download of data in the graph menu

The buttons in the lower section of the display allow the following:

- Loading data from the device. Downloading is indicated through the counter incrementing at the bottom right-hand corner.
- Opening a previously exported log file
- Exporting a downloaded log file into a .log file
- Exporting a downloaded log file to the Excel CSV file format

Under Graph the measured trend data is displayed in a graph. Through the red sliders, the selection window may be moved to a certain point of time and you may zoom into the data.

Zooming into the data is effected also through the third mouse key or the key combination ALT + left mouse button. To remove or show the data, switch the checkmark at the corresponding data off or on.

The scales can be shifted with the keyboard shortcut alt + left mouse click.

### **Operation: Data Viewer**

| in  | Cyclic Log                                 |                      |                      |            |           |          |         |          |             |                |                     | Sequential I                                                     | og                        |
|-----|--------------------------------------------|----------------------|----------------------|------------|-----------|----------|---------|----------|-------------|----------------|---------------------|------------------------------------------------------------------|---------------------------|
|     | Timestamp                                  | Pressure 1           | Pressure 2           | Pressure 3 | Frequency | Voltage  | Current | Conv. Te | n Bear. Tem | State ^        | Timestamp           | Descripti                                                        | on                        |
| apn | 06.11.2017 13:33:53                        | 1.5e+000             | 9.9e+002             | 1.1e+009   | 0         | 25       | 0       | 28       | 27          | Ready          | 06.11.2017 13:34:20 | Pump serial number: N/A                                          |                           |
|     | 06.11.2017 13:33:54                        | 1.5e+000             | 9.9e+002             | 1.1e+009   | 0         | 25       | 0       | 28       | 27          | Ready          | 06.11.2017 13:34:20 | Pump catalog number: N/A                                         |                           |
| st  | 06.11.2017 13:33:55<br>06.11.2017 13:33:56 | 1.5e+000             | 9.9e+002             | 1.1e+009   | 0         | 25<br>25 | 0       | 28<br>28 | 27<br>77    | Ready<br>Ready | 06.11.2017 13:34:20 | Pump Power On. ConvType: TURBOVAC 90/250 iX<br>Software Version: | PumpType:TURBOVAC i/iX CL |
|     | 06 11 2017 13:33:57                        | 1.5e+000             | 9.90+002             | 110+005    | 0         | 25       | 0       | 28       | 27          | Ready          | 06.11.2017 13:34:20 | Converter Serial Number: N/A                                     |                           |
|     | 06 11 2017 13:33:58                        | 1.5e+000             | 9.90+002             | 11e+005    | 0         | 25       | 0       | 28       | 27          | Ready          | 06.11.2017 13:34:20 | Converter part number: N/A                                       |                           |
|     | 06 11 2017 13:33:59                        | 1.5e+000             | 9.90+002             | 11e+005    | 0         | 25       | 0       | 28       | 27          | Ready          | 06.11.2017 13:34:20 | Pump serial number: N/A                                          |                           |
|     | 0611201713:34:00                           | 1.5e+000             | 9.90+002             | 1.1e+005   | 0         | 25       | 0       | 28       | 27          | Ready          | 06.11.2017 13:34:20 | Pump catalog number: N/A                                         |                           |
|     | 06.11.2017 13:34:01                        | 1.5e+000             | 9.9e+002             | 1.1e+009   | 0         | 25       | 0       | 28       | 27          | Ready          | 06.11.2017 13:34:21 | Pump Power On. ConvType: TURBOVAC 90/250 iX<br>Software Version: | PumpType:TURBOVAC i/iX CL |
|     | 06.11.2017 13:34:02                        | 1.5e+00C             | 9.9e+002             | 1.1e+005   | 0         | 25       | 0       | 28       | 27          | Ready          | 06.11.2017 13:34:21 | Converter Serial Number: N/A                                     |                           |
|     | 06.11.2017 13:34:21                        | 1.5e+000             | 9.9e+002             |            | 0         | 25       | 0       | 28       | 27          | Ready          | 06.11.2017 13:34:21 | Converter part number: N/A                                       |                           |
|     | 06.11.2017 13:34:24                        | 1.5e+000             | 9.9e+002             |            | 0         | 25       | 0       | 28       | 27          | Ready          | 06.11.2017 13:34:21 | Pump serial number: N/A                                          |                           |
|     | 06.11.2017 13:34:36                        | 1.5e+000             | 9.9e+00z             |            | 0         | 25       | 0       | 28       | 27          | Ready          | 06.11.2017 13:34:21 | Pump catalog number: N/A                                         |                           |
|     | 06.11.2017 13:34:39                        | 1.5e+000             | 9.9e+002<br>9.9e+002 |            | 0         | 25       | 0       | 28       | 27          | Ready          | 06.11.2017 13:34:22 | Pump Power On. ConvType: TURBOVAC 90/250 iX<br>Software Version: | PumpType:TURBOVAC i/iX CL |
|     | 06.11.2017 13:34:48                        | 1.5e+000             | 9.9e+002             |            | 0         | 25       | 0       | 28       | 27          | Ready          | 06.11.2017 13:34:22 | Converter Serial Number: N/A                                     |                           |
|     | 06.11.2017 13:34:51                        | 1.5e+000             | 9.9e+002             |            | 0         | 25       | 0       | 28       | 27          | Ready          | 06.11.2017 13:34:22 | Converter part number: N/A                                       |                           |
|     | 06.11.2017 13:34:54                        | 1.5e+000             | 9.9e+002             |            | 0         | 25       | 0       | 28       | 27          | Ready          | 06.11.2017.13:34:22 | Pump serial number: N/A                                          |                           |
|     | 06.11.2017 13:34:57                        | 1.5e+000             | 9.9e+002             |            | 0         | 25       | 0       | 28       | 27          | Ready          | 06.11.2017 13:34:22 | Pump catalog number: N/A                                         |                           |
|     | 06.11.2017 13:35:00<br>06.11.2017 13:35:03 | 1.5e+000<br>1.5e+000 | 9.9e+002<br>9.9e+002 |            | 0         | 25<br>25 | 0       | 28<br>28 | 27<br>27    | Ready<br>Ready | 06.11.2017 13:34:23 | Pump Power On. ConvType: TURBOVAC 90/250 iX<br>Software Version: | PumpType:TURBOVAC i/iX CL |
|     | 06.11.2017 13:35:06                        | 1.5e+000             | 9.9e+002             |            | 0         | 25       | 0       | 28       | 27          | Ready          | 06.11.2017 13:34:23 | Converter Serial Number: N/A                                     |                           |
|     | 06.11.2017 13:35:09                        | 1.5e+000             | 9.9e+002             |            | 0         | 25       | 0       | 28       | 27          | Ready          | 06.11.2017 13:34:23 | Converter part number: N/A                                       |                           |
|     | 06.11.2017 13:35:12                        | 1.5e+000             | 9.9e+002             |            | 0         | 25       | 0       | 28       | 27          | Ready          | 06.11.2017 13:34:23 | Pump serial number: N/A                                          |                           |
|     | 06.11.2017 13:35:15                        | 1.5e+000             | 9.9e+002             |            | 0         | 25       | 0       | 28       | 27          | Ready          | 06.11.2017 13:34:23 | Pump catalog number: N/A                                         |                           |
|     | 06.11.2017 13:35:18                        | 1.5e+000             | 9.9e+002             |            | 0         | 25       | 0       | 28       | 27          | Ready          | 0/ 11 2017 12:24:22 | Pump Power On. ConvType: TURBOVAC 90/250 iX                      | PumpType:TURBOVAC i/iX CL |
|     | 06.11.2017 13:35:21                        | 1.5e+000             | 9.9e+002             |            | 0         | 25       | 0       | 28       | 27          | Ready          | 06.11.2017 13.34.23 | Software Version:                                                |                           |
|     | 06.11.2017 13:35:24                        | 1.5e+000             | 9.9e+002             |            | 0         | 25       | 0       | 28       | 27          | Ready          | 06.11.2017 13:34:23 | Converter Serial Number: N/A                                     |                           |
|     | 06.11.2017 13:35:27                        | 1.5e+000             | 9.9e+002             |            | 0         | 25       | 0       | 28       | 27          | Ready          | 06.11.2017 13:34:23 | Converter part number: N/A                                       |                           |
|     |                                            |                      |                      |            |           |          |         |          |             |                | 04 11 2017 12-24-22 | Pump carial number N/A                                           |                           |

Data List

Through the data list, all recorded data points can be viewed.

Furthermore, a list of all relevant occurrences is shown in the right window. You can access the corresponding row in the data points by double-clicking on a row of events.

You can access the corresponding point in the graph by double-clicking on a row of the data points.

### **Notes**

| <br> |
|------|
|      |
| <br> |
|      |
|      |
|      |
|      |
|      |
|      |
|      |
|      |
|      |
|      |
|      |
|      |
|      |
|      |
|      |
|      |
|      |
|      |
|      |
|      |
|      |
|      |
|      |
|      |
|      |
|      |
|      |

### Sales and Service

#### Germany

Levbold GmbH Sales, Service, Support Center (3SC) Bonner Strasse 498 D-50968 Cologne T: +49-(0)221-347 1234 F: +49-(0)221-347 31234 sales@leybold.com www.leybold.com

#### Levbold GmbH

Sales Area North Branch Office Berlin Industriestrasse 10b D-12099 Berlin T: +49-(0)30-435 609 0 +49-(0)30-435 609 10 sales.bn@leybold.com

#### Levbold GmbH

Sales Office South Branch Office Munich Karl-Hammerschmidt-Strasse 34 D-85609 Aschheim-Dornach T: +49-(0)89-357 33 9-10 F: +49-(0)89-357 33 9-33 sales.mn@leybold.com service.mn@leybold.com

#### Leybold Dresden GmbH

Service Competence Center Zur Wetterwarte 50, Haus 304 D-01109 Dresden Service: +49-(0)351-88 55 00 F +49-(0)351-88 55 041 info.dr@leybold.com

#### Europe

#### **Belgium**

Leybold Nederland B.V. Belgisch bijkantoor Leuvensesteenweg 542-9A B-1930 Zaventem Sales: +32-2-711 00 83 +32-2-720 83 38 T sales.zv@leybold.com Service: . +32-2-711 00 82 +32-2-720 83 38 Ť F

#### France

Leybold France S.A.S.

service.zv@leybold.com

Parc du Technopolis, Bâtiment Beta 3. Avenue du Canada F-91940 Les Ulis cedex Sales and Service: +33-1-69 82 48 00 F: +33-1-69 07 57 38 info.ctb@leybold.com sales.ctb@leybold.com

#### Leybold France S.A.S.

Valence Factory 640, Rue A. Bergès B.P. 107 E.F. 107 F-26501 Bourg-lès-Valence Cedex T: +33-4-75 82 33 00 F: +33-4-75 82 92 69 marketing.vc@leybold.com

#### **Great Britain**

#### Leybold UK LTD.

Unit 9 Silverglade Business Park Leatherhead Road Chessington Surrey (London) KT9 2QL Sales: T: F: +44-13-7273 7300 +44-13-7273 7301 sales.In@leybold.com Service: +44-13-7273 7320 +44-13-7273 7303 T service.ln@leybold.com

#### Italy

Leybold Italia S.r.l. Via Filippo Brunelleschi 2 I-20093 Cologno Monzese Sales: +39-02-27 22 31 +39-02-27 20 96 41 T: sales.mi@leybold.com Service: +39-02-27 22 31 +39-02-27 22 32 17 T: service.mi@leybold.com

#### **Netherlands**

Leybold Nederland B.V. Floridadreef 102 NL-3565 AM Utrecht Sales and Service: T: +31-(30) 242 63 30 F: +31-(30) 242 63 31 sales ut@levbold.com service.ut@leybold.com

#### Switzerland

Leybold Schweiz AG Hinterbergstrasse 56 CH-6312 Steinhausen Warehouse and shipping address: **Biedthofstrasse 214** CH-8105 Regensdorf Sales: T: +41-44-308 40 50 F +41-44-302 43 73 sales.zh@leybold.com Service: . +41-44-308 40 62 T: +41-44-308 40 60 service.zh@leybold.com

#### Spain

#### Leybold Hispánica, S.A.

C/. Huelva, 7 E-08940 Cornellá de Llobregat (Barcelona) Sales: +34-93-666 43 11 +34-93-666 43 70 T sales.ba@leybold.com Service: T: . +34-93-666 46 11 +34-93-685 43 70 service.ba@leybold.com

### America

#### USΔ

Leybold USA Inc. 5700 Mellon Road USA-Export, PA 15632 T: +1-724-327-5700 +1-724-325-3577 info.ex@leybold.com Sales: +1-724-327-5700 T +1-724-333-1217 Service: . +1-724-327-5700 T F: +1-724-325-3577

#### Brazil

Leybold do Brasil Rod. Vice-Prefeito Hermenegildo Tonolli, nº. 4413 - 6B Distrito Industrial Jundiaí - SP CEP 13.213-086 Cales and Service: T: +55 11 3395 3180 F: +55 11 99467 5934 sales.ju@leybold.com service.ju@leybold.com

#### Asia

#### P. R. China

Leybold (Tianjin) International Trade Co. Ltd. Beichen Economic Development Area (BEDA), No. 8 Western Shuangchen Road Tianjin 300400 China Sales and Service: T: +86-400 038 8989 T +86-800 818 0033 +86-22-2697 4061 +86-22-2697 2017 F sales.tj@leybold.com service.tj@leybold.com

#### India

#### Levbold India Pvt Ltd.

T-97/2, MIDC Bhosari Pune-411 026 Indien Sales and Service: T: +91-80-2783 9925 F: +91-80-2783 9926 sales.bgl@leybold.com service.bgl@leybold.com

#### Japan

#### Leybold Japan Co., Ltd. Headquarters Shin-Yokohama A.K.Bldg., 4th floor

3-23-3, Shin-Yokohama Kohoku-ku, Yokohama-shi Kanagawa-ken 222-0033 Japan Sales: +81-45-471-3330 +81-45-471-3323 sales.yh@leybold.com

#### Leybold Japan Co., Ltd. Tsukuba Technical Service Center 1959, Kami-yokoba Tsukuba-shi, Ibaraki-shi 305-0854

Japan Service: . +81-29 839 5480 +81-29 839 5485 T: F service.iik@leybold.com

#### Malavsia

#### Levbold Malavsia

Leybold Singapore Pte Ltd. No. 1 Jalan Hi-Tech 2/6 Kulim Hi-Tech Park Kulim, Kedah Darul Aman 09000 Malaysia Sales and Service: +604 4020 222 +604 4020 221 T: F٠ sales.ku@leybold.com service.ku@leybold.com

#### South Korea

#### Leybold Korea Ltd.

3F. Jellzone 2 Tower Jeongja-dong 159-4 Bundang-gu Sungnam-si Gyeonggi-do Bundang 463-384, Korea Sales: +82-31 785 1367 +82-31 785 1359 T E: sales.bd@leybold.com Service 623-7, Upsung-Dong Cheonan-Si Cheonan-Si Chungcheongnam-Do Korea 330-290 T: +82-41 589 3035 F: +82-41 588 0166 service.cn@leybold.com

#### Singapore

### Leybold Singapore Pte Ltd. 42 Loyang Drive

Loyang Industrial Estate Singapore 508962 Singapore Sales and Service: +65-6303 7030 +65-6773 0039 F sales.sg@leybold.com service.sg@leybold.com

#### Taiwan

Leybold Taiwan Ltd. 10F, No. 32, Chenggong 12th St., Zhubei City, Hsinchu County 302 Taiwan, R.O.C. Sales and Service: Ť: F: +886-3-500 1688 +886-3-583 3999 sales.hc@leybold.com service.hc@leybold.com

Headquarter Leybold GmbH Bonner Strasse 498 D-50968 Cologne T: +49-(0)221-347-0 F: +49-(0)221-347-1250 info@leybold.com

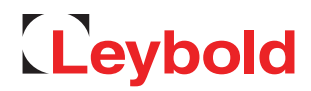